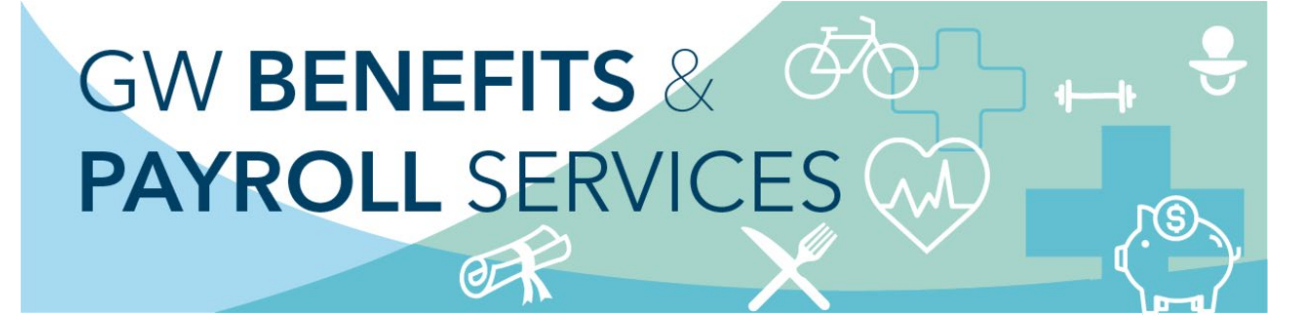

## **Work Location Instructions**

To ensure that you are eligible for applicable benefits in the state where you work and assist with required year-end wage-reporting (W-2), please review and confirm/update your W-4 and work location addresses in GWeb.

## Teleworking

Employees who are teleworking may need to update their work location. For example, if you are currently working at home more than 50% of the time, your **Work Location** address should reflect your home address. You will need to select **Update Address** if the **Work Location Address** displayed in GWeb is not your teleworking address. **Please note:** Your work location address will not be viewable in the Directory.

## We Are Here to Help!

If you have any questions or need further assistance, please contact Benefits at <u>benefits@gwu.edu</u> or (571) 553-8382.

1) To begin, log in to <u>GWeb</u>. From the home screen select the **"Personal Information Menu"** header to review and/or update your W4 and/or Work Location address(es).

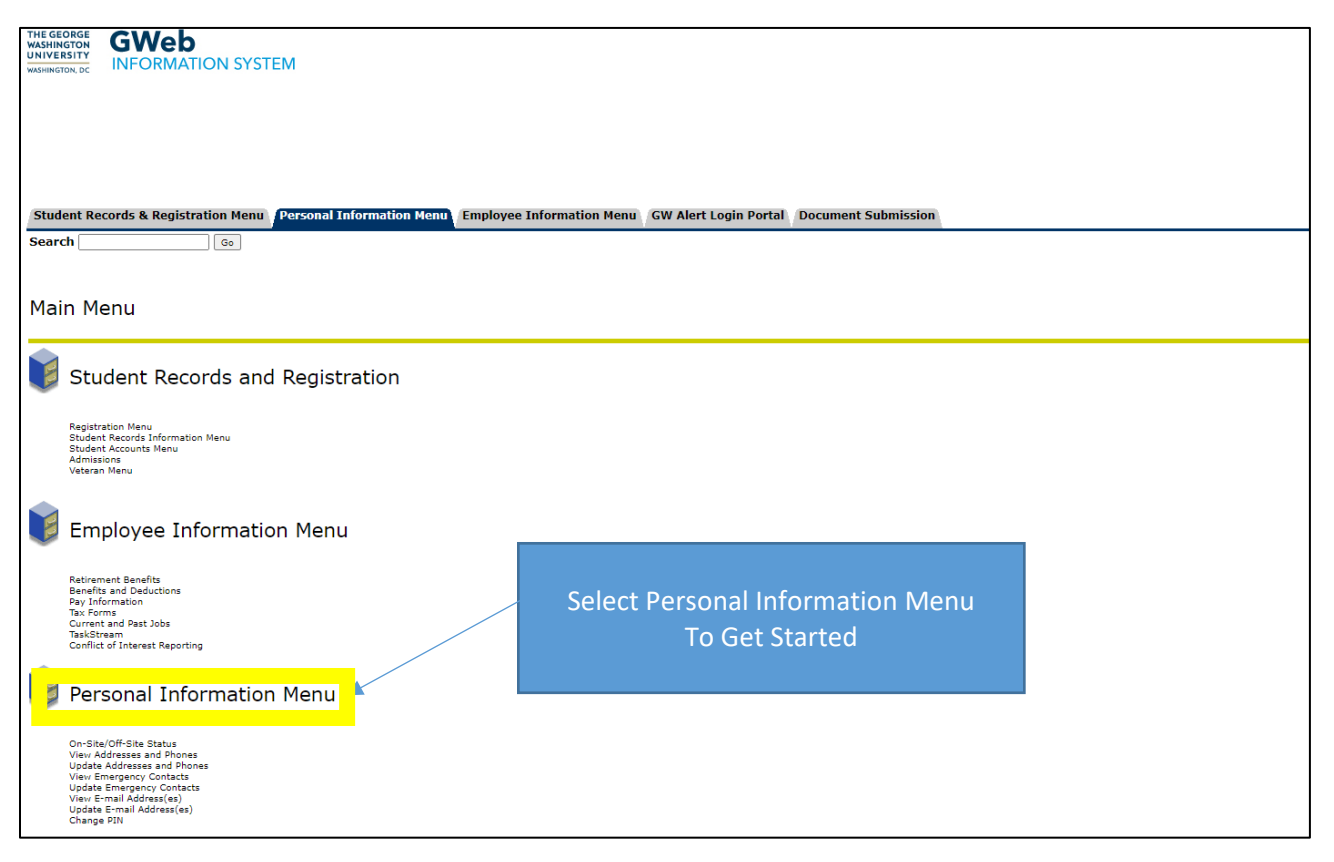

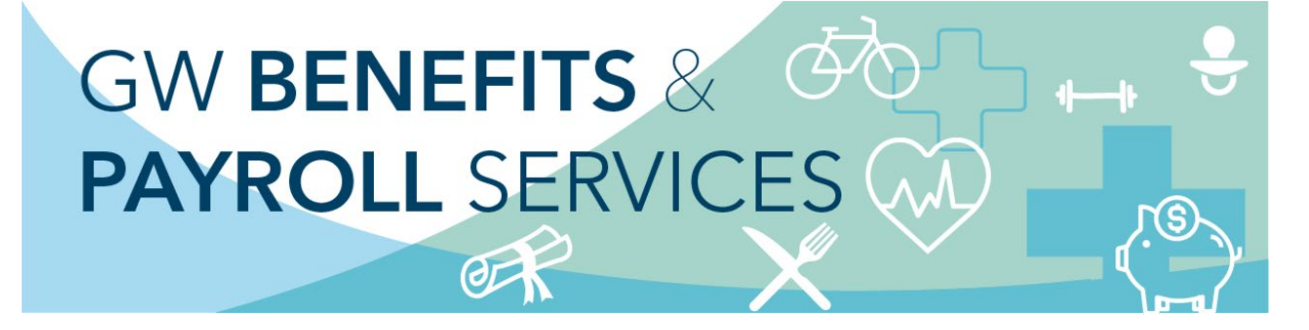

2) Select Update Address(es) and Phone(s)

| THE GEORGE<br>WASHINGTON DC<br>WASHINGTON DC<br>WASHINGTON DC                                                                     |
|----------------------------------------------------------------------------------------------------|
|                                                                                                    |
|                                                                                                    |
| Student Records & Registration Menu Personal Information Menu Employee Information Menu GW Alert Login Portal Document Submission |
| Search                                                                                                    |
|                                                                                                    |
|                                                                                                    |
|                                                                                                    |
| Devenuel Information                                                                                                    |
| Personal Information                                                                                                    |
| On-Site/Off-Site Status                                                                                                    |
| Change PIN                                                                                                    |
| Change Security Question                                                                                                    |
|                                                                                                    |
| Update Address(es) and Phone(s)                                                                                                   |
| 🔟 view E-mail Address(es)                                                                                                    |
| Dpdate E-mail Address(es)                                                                                                    |
| Ciew Emergency Contacts                                                                                                    |
| Dupdate Emergency Contacts                                                                                                    |
| hanswer a Survey                                                                                                    |
| Veterans Classifications                                                                                                    |
| Disability Status                                                                                                    |
| RELEASE: 8.9.1G                                                                                                    |

3) Click on "Current" under the address you wish to update and make your changes.

| Update Addresses and                                                                                                    | Phones - Select Type                                                                                                    |  |  |  |
|----------------------------------------------------------------------------------------------------|----------------------------------------------------------------------------------------------------|--|--|--|
| Your active addresses are displayed bottom of the screen and then click                                                                                                    | in order by address type. Click the "Current" link next to the address to update an address. If the link is not active, you may not update the address online. To add a new address, select the ac<br>"Insert." Click the HELP link above for more information. |  |  |  |
| Work Location: Address of where you work more than 50% of the time. <u>Detailed Instructions</u> . Special Note for Teleworkers: Your work location should reflect your physical work location (i.e. not where your department reside<br>Current: Your isolated hall address.<br>Permanent: Address for general information mailings. Bills, grades, and diplomas will also go here unless you specify other addresses for them. For international students this should be your address in the U.S.<br>Billings: Address you are solved to the formation and the second students and the second students this should be your address outside of the U.S.<br>Billings: Address you are solved and the second students and the second students the second students this should be your address outside of the U.S.<br>Campus Office: Your on-campus office address on your paycheck and is where your Form W2 is mailed. It is used for all official benefit and retirement communication. To change your address, enter an end date for the address on the address on the your address on your address, enter an end date for the address on the your of the your address of the your address on your address on your paycheck and is where your Form NY2 is mailed. It is used for all official benefit and retirement communication. To change your address, enter an end date for the address on the your your address on your address on your paycheck and is where your Form NY2 is mailed. It is used for all official benefit and retirement communication. To change your address, enter an end date for the address on the your address address add |                                                                                                    |  |  |  |
| Diploma: Address you want your gi<br>Grading: Address you want your gi<br>Refund: Address you want refunds                                                                                                    | don't orget to also change your sate withinoung.<br>Johan sent to.<br>Ides sent to (if different from Permanent address).<br>sent to (if different from Current address).                                                                                       |  |  |  |
| Addresses and Phones                                                                                                    |                                                                                                    |  |  |  |
| Current                                                                                                    | Phones                                                                                                    |  |  |  |
| <u>Current:</u>                                                                                                    | Primary: None Provided                                                                                                    |  |  |  |
| Permanent                                                                                                    | Phones                                                                                                    |  |  |  |
| Current:                                                                                                    | Primary: None Provided                                                                                                    |  |  |  |
| Campus Office                                                                                                    | Phones                                                                                                    |  |  |  |
| Current: 10/01/18 to (No end date)<br>45155 Research Place<br>Suite 160<br>Ashburn, Virginia 20147<br>Loudoun<br>United States of America                                                                                                    | Primary: 571-5530158                                                                                                    |  |  |  |
| Check & W4 Address                                                                                                    | Phones                                                                                                    |  |  |  |
| <u>Current</u> :                                                                                                    | Primary: 703-7275358                                                                                                    |  |  |  |
| Work Location                                                                                                    | Phones                                                                                                    |  |  |  |
| Current                                                                                                    | Primary: 571-5530158                                                                                                    |  |  |  |
|                                                                                                    |                                                                                                    |  |  |  |

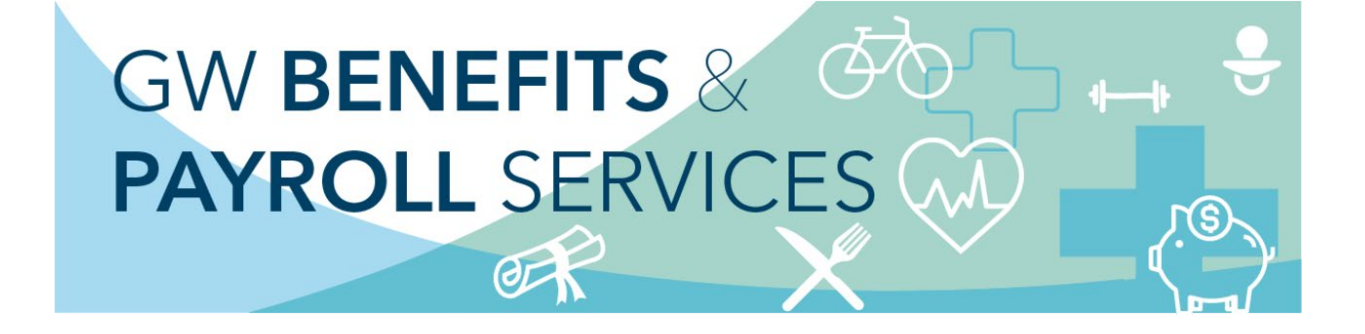

To update your addresses, enter information in text boxes. Pay special attention to:

- Leave the Nation field blank "Not Applicable" for U.S. addresses.
- Use today's date in the "valid" from field. Leave the "until this date" field blank.
- After entering the address information, select Submit.

| Update Address(es) and Phone(s)                                                                                                    |
|----------------------------------------------------------------------------------------------------|
| To add or change your address you must enter at least an Address Line 1, City, State and Zip Code. Foreign addresses require at least Address Line 1, City and Country. A primary phone number for the address is optional. Additional phones associated with the address be entered in the Additional Phones area.                                                                                                    |
| Please do not enter a Nation for addresses within the United States.                                                                                                    |
| W4 addresses are now being verified against the US Postal Service (USPS) database. This verification will be applied when any data on this page (including phone numbers) is modified or added. The database may not recognize suite numbers for some campus addresse<br>This will be addressed in future system updates. For Campus Office - Address Line 1 should reflect the name of your department, Address Line 2 the street number, street name and office/suite of your work location if allowed by the addresse verification software. Do not<br>Address Line 3. A Campus Office phone number should be entered. |
| For International Student Employer Address: Address Line 1 = Name of the Employer. Address Line 2 = Division, department or office name. Address Line 3 = Street number, street name and office/suite number of your location. Phone Number = Optional.                                                                                                    |
| Work Location Please enter today's date in the "Valid" From field Please leave the                                                                                                    |
| Valid from this bate:MM/DD/YYYY                                                                                                    |
| "Until this Date" field blank                                                                                                    |
|                                                                                                    |
| Autres the 2.                                                                                                    |
|                                                                                                    |
| State or Province: Virginia V                                                                                                    |
| ZIP or Postal Code: 20105                                                                                                    |
| county: Loudoun V Please do not enter information in the Nation field for U.S.                                                                                                    |
| Nation: Not Applicable                                                                                                    |
| Delete this Address:                                                                                                    |
| Primary Phone Number for This Address:                                                                                                    |
| Code Number Access Code                                                                                                    |
| S71 S530158                                                                                                    |
|                                                                                                    |
| Phone Type Area Phone <u>Ext.</u> International Unlisted Delete<br>Code Number Access Code<br>and Phone Number                                                                                                    |
| Select V                                                                                                    |
|                                                                                                    |
| Select                                                                                                    |
|                                                                                                    |
|                                                                                                    |
| Submit Reset                                                                                                    |
| Select a Different Address to Update                                                                                                    |
| RELFASE: 8.7                                                                                                    |

6) To confirm addresses were updated, **select** the **"View Address(es) and Phone(s)"** in the **Personal Information Menu.** If an address needs updating, follow the directions at step #3. If the addresses are updated, you have completed your updates.

| THE GEORGE<br>KASHINGTON<br>UNIVESTIG.EC<br>INFORMATION SYSTEM                                                                          |                |          |           |
|----------------------------------------------------------------------------------------------------|----------------|----------|-----------|
|                                                                                                    |                |          |           |
| Student Records & Registration Menu Personal Information Henu   Employee Information Menu   GW Alert Login Portal   Document Submission |                |          |           |
| Search                                                                                                    | RETURN TO MENU | SITE MAP | HELP EXIT |
|                                                                                                    |                |          |           |
| Personal Information                                                                                                    |                |          |           |
| Change PIN                                                                                                    |                |          |           |
| View Address(es) and Phone(s)                                                                                                    |                |          |           |
| View E-mail Address                                                                                                    |                |          |           |
| Update E-mail Address(es) View Emergency Contacts                                                                                       |                |          |           |
| Update Emergenc                                                                                                    |                |          |           |
| D Netran Classifications                                                                                                    |                |          |           |
| Disability Status                                                                                                    |                |          |           |
| RELEASE: 8.9.1G                                                                                                    |                |          |           |